## 対象月の事業収入が分かる資料

対象月(月間の事業収入が前年同月比50%以下となる月で、任意で選択した月)の事業 収入がわかる資料として、「売上元帳(取引明細書)」のPDFファイルを作成します。

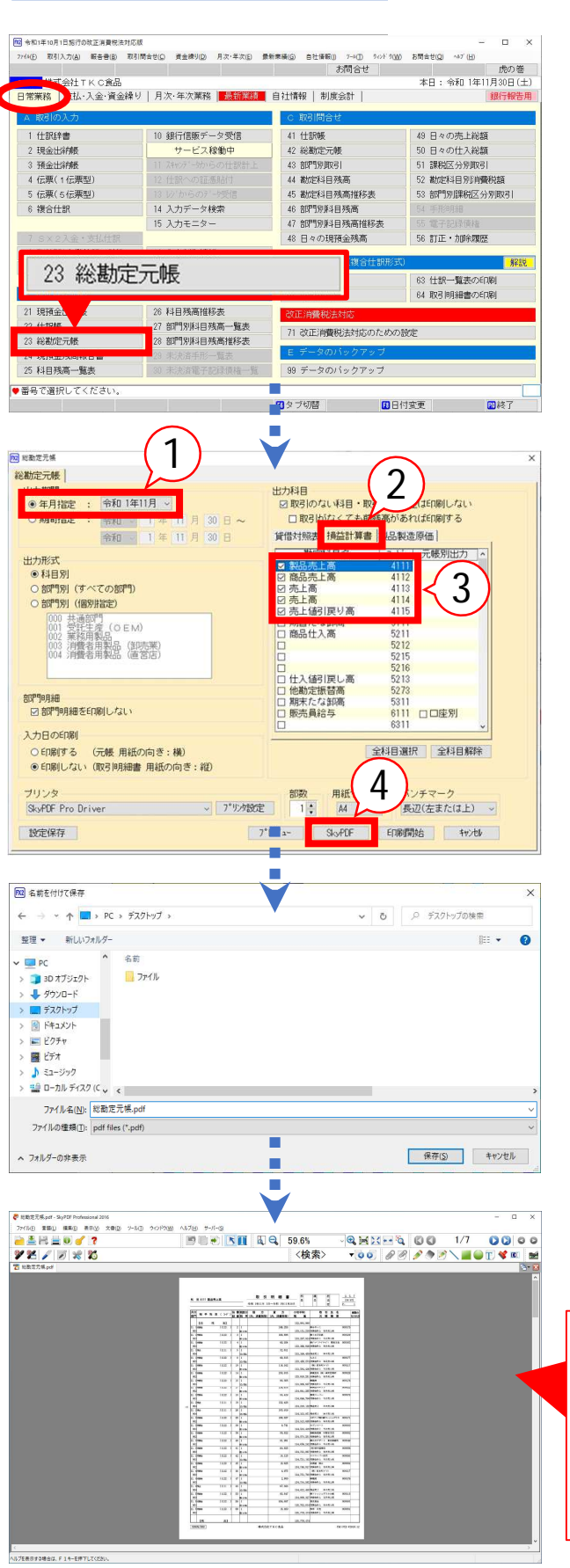

売上元帳(取引明細書)

FX2を起動します。

「日常業務」タブ

- 「23 総勘定元帳」をクリックします。

「対象月」を指定します。

「損益計算書」タブを選択します。

利用している売上科目にチェックを 付けます。

複数の売上科目を利用している場合は、 すべての売上科目にチェックを付けてください。

[SkyPDF]ボタンをクリックします。

デスクトップ等の任意の場所に保存します。

こちらの資料 (PDFファイル)ができれば OKです。

| 科 目:4111 製品売上高 |              |   |     |      |      |                     |            | _       | <b>取引明細書</b><br>令和1年11月1日~令和1年11月30 |               |               |       | 部<br>長<br>30日 | 課 担<br>员 当<br>者 |      |         |       | 2. 5. 7<br>(16:47)<br>P- 1 |        |            |
|----------------|--------------|---|-----|------|------|---------------------|------------|---------|-------------------------------------|---------------|---------------|-------|---------------|-----------------|------|---------|-------|----------------------------|--------|------------|
| 月日<br>都門       | 相            | Ŧ | 4 B | (    | 3-⊦, | ) <del>6</del><br>8 | c 香<br>E 香 | 税区分税    | 借 方<br>(内、消費税                       | <b>\$\$</b> ) | 貸 方<br>(内、清費税 | (等)   | 小切千M0.<br>残 高 |                 | 取元   | 引帳      | 先機    | 名要                         |        | 実際の<br>仕入れ |
|                | Lat          |   | 胰   |      | 高]   |                     |            |         |                                     |               |               |       | 132, 884, 960 |                 |      |         |       |                            |        |            |
| 11. 1          | 2842         |   |     | 0    | 122  | )                   | 2          | 1       |                                     | -             | 246,          | 258   |               | 術みやく            | 5    |         |       |                            | 000178 |            |
| 000            |              |   |     |      |      |                     |            | RE 8.00 |                                     |               |               |       | 133, 131, 218 | 光测会的            | ŧ±.  | 当月夫     | 让省    |                            |        |            |
| 11. 1          | Statute.     |   |     | - (1 | 122  | )                   | 3          | 1       |                                     |               | 166,          | 696   |               | 働うお2            | 19.4 | 5       |       |                            | 000125 |            |
| 003            | 1            |   |     |      |      |                     |            | ₩ a. 00 |                                     |               |               |       | 133, 297, 914 | 23(4)           | ΗĿ.  | 而刀费     | ĿA    |                            |        |            |
| 11. 1          | 光神社          |   |     | ()   | 122  | )                   | 4          | 1       |                                     |               | 68,           | 934   |               | \$\$6/ tel:     | 17-1 | €-t″λ   | 東非    | (文社                        | 000165 |            |
| 000            |              |   |     |      |      |                     |            | 医儿的     |                                     |               |               |       | 133, 366, 848 | 光测金器            | t.b. | 当月大     | に声    |                            |        |            |
| 11. 1          | 現金           |   |     | - (1 | 111  | 2                   | 5          | 1       |                                     |               | 32,0          | 611   |               |                 |      |         |       |                            |        |            |
| 00             |              |   |     |      |      |                     |            | 10.064  |                                     |               |               |       | 133, 399, 489 | 現金売             |      | 本日売     | ĿA    |                            |        |            |
| 11. 1          | 70%          |   |     | (1   | 122  | 7                   | 8          | 1       |                                     | T             | 66,           | 815   |               | もみじ             |      |         |       |                            | 000177 |            |
| -003           |              |   |     |      |      |                     |            | 10.064  |                                     |               |               |       | 133, 468, 274 | 党副会社            | 12   | 南泉秀     | 上南    |                            |        |            |
| 11. 1          | 理解化          |   |     | -0   | 122  | )                   | 10         | 1       |                                     |               | 116,          | 162   |               | (96) 8          | 148  | us, tr  |       |                            | 000115 | 1          |
| 002            |              |   |     |      |      |                     |            | 15 A OR |                                     |               |               |       | 133, 584, 436 | 党副会員            | t±.  | 当月费     | 止害    |                            |        |            |
| 100 100        | dimension in |   |     | 1.   | 1.00 | VC.                 | 1.4        | 1.0     |                                     | - T           | 0.00          | 0.0.0 |               | distant do in   | 1.44 | 1. 1993 | 10.00 |                            | 005000 |            |

## 対象月の事業収入が分かる資料

## - 複数の売上科目を利用している場合 -

該当月の売上科目の合計額が分かる資料も準備しましょう。 ここでは、「勘定科目残高推移表(月間発生)」の出力方法をご案内します。

申請では、前ページの「売上元帳」と、ここで作成する「勘定科目残高推移表」を結合し、 「対象月の事業収入」等としたPDFファイルを添付してください。

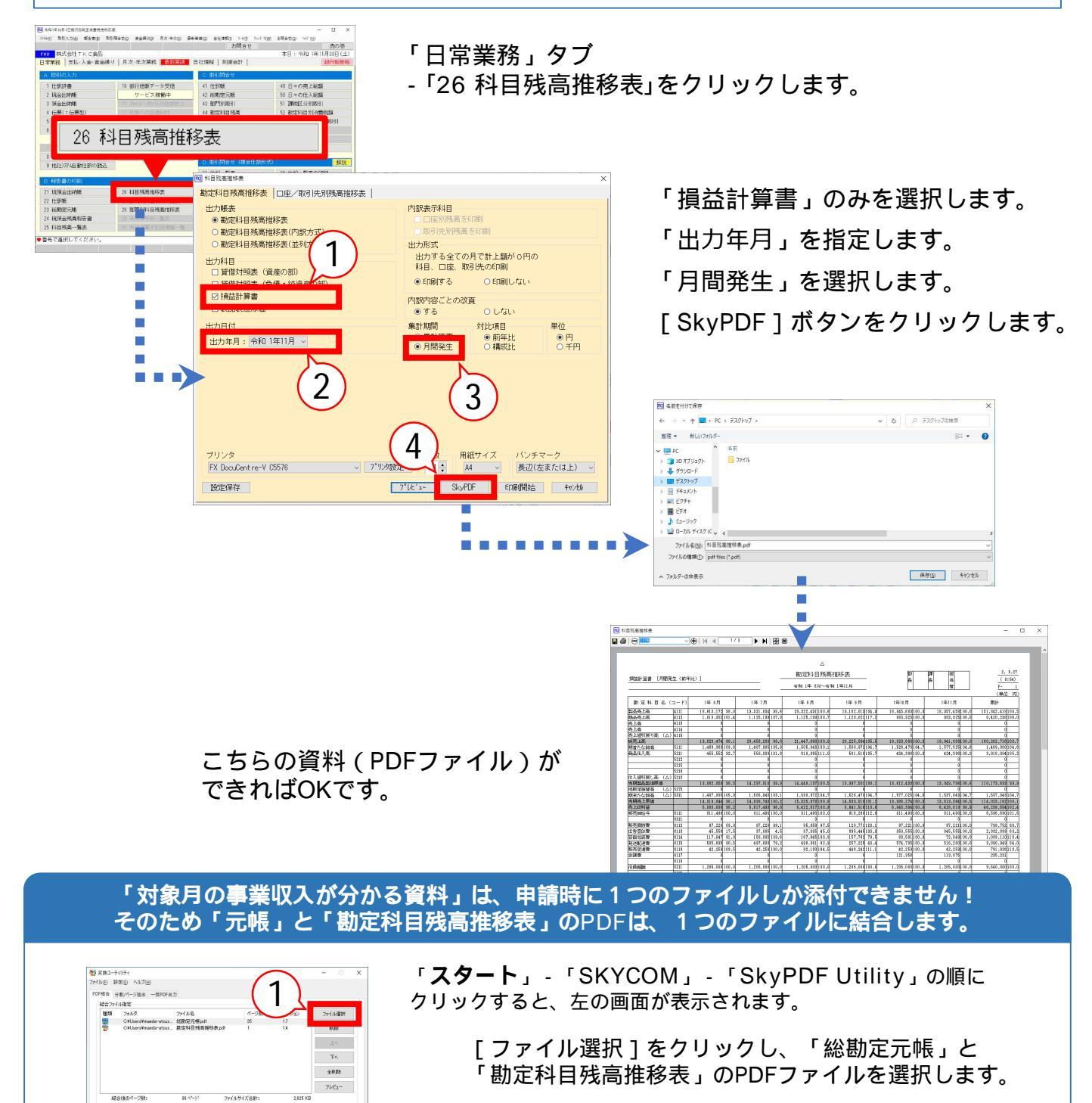

出力ファイル名で[別名]を選択し、入力欄に 「対象月の事業収入」と入力します。

[結合開始]をクリックします。

「処理が終了しました。」のメッセージが出たら成功です。

ビカフォルダ 〇 指定したフォルタにPDFを出力す?

2

杨言

3